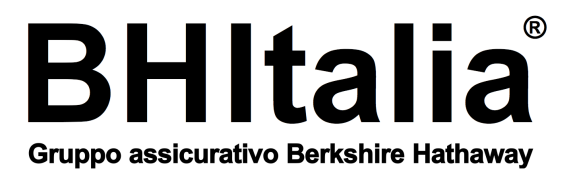

BHItalia<sup>®</sup> è il marchio registrato della sede secondaria Italiana di Berkshire Hathaway International Insurance Limited Sede Legale: London Underwriting Centre, 6th Floor 3 Minster Court, Mincing Lane, London EC3R 7DD, United Kingdom Capitale Sociale Interamente Versato: £ 111.716.169 Autorizzata dalla Prudential Regulation Authority (PRA) e regolata dalla Financial Conduct Authority (FCA) e Prudential Regulation Authority N° di riferimento PRA / FCA 202967 Registrata in Inghilterra e Galles, N° di Registrazione Società: 8200082 VAT: 777925370

Berkshire Hathaway International Insurance Limited Sede Secondaria in Italia Sede Legale e Direzione Generale: Foro Buonaparte, 20 20121 Milano (MI), Italia Iscrizione nell'Elenco I annesso all'Albo Imprese IVASS N° 100092 in data 25.12011 Codice IVASS Impresa: D893R R.E.A. della C.L.I.A. di Milano N° 1945358 Ufficio del Registro delle Imprese di Milano, Codice Fiscale e Partita IVA N° 07234060965

## **INFORMATIVA FUNZIONE "HOME INSURANCE"**

Mod. 601 13 Informativa Home Insurance - Edizione 01.12.2013

## Attivazione funzione di "Home Insurance" come da D. L. N. 179 del 18 Ottobre 2012 (Decreto "Sviluppo bis") convertito con Legge N. 221 del 17 Dicembre 2012. La presente Informativa viene consegnata al momento della sottoscrizione del contratto di assicurazione

Dal 1º Settembre 2013 è attiva la funzione di "Home Insurance" sul sito Internet di BHItalia®.

Si tratta di un'area riservata agli Assicurati, a cui ciascun Assicurato puo' accedere in modalità protetta per consultare in tempo reale la propria posizione assicurativa, verificare le coperture in corso e le relative scadenze, lo stato dei pagamenti nonché consultare l'Attestazione sullo Stato del Rischio.

Per usufruire dei servizi sopra descritti è necessario procedere alla registrazione, a seguito della quale l'Assicurato riceverà le credenziali che gli consentiranno l'accesso vero e proprio alla funzione di "Home Insurance".

I passi necessari per effettuare la registrazione sono i seguenti:

- Collegamento, tramite un browser, al sito internet di BHItalia<sup>®</sup>: www.bh-italia.com;
- Click sul link "Area Clienti" posizionato in alto a destra nella Home Page;
- · Click sul link "Non ancora registrato ?";
- Inserimento del Codice Fiscale (o Partita Iva), numero della polizza e indirizzo di posta elettronica;
- Click su "Conferma".

Una volta completati i passi sopra riportati, entro pochi minuti l'Assicurato riceverà sulla propria casella di posta elettronica una e-mail contenente il Codice Cliente e la Password temporanea assegnatigli, con cui effettuare il primo collegamento, a seguito del quale verrà infine richiesto di inserire la Password definitiva.

Per effettuare il primo collegamento e l'inserimento della Password definitiva è sufficiente ritornare sulla pagina di accesso alla funzione di "Home Insurance", richiamabile, come sopra indicato, dalla Home Page www.bh-italia.com.

A questo punto, inseriti il Codice Cliente e la Password temporanea, verrà richiesto di inserire la Password definitiva, che dovrà avere una lunghezza compresa tra 8 e 20 caratteri, di cui almeno un carattere numerico e un carattere alfabetico in maiuscolo.

Una volta effettuato il collegamento, l'Assicurato troverà una prima pagina con i propri dati personali e l'elenco dei contratti assicurativi con il relativo stato.

Cliccando sull'icona "Lente di Ingrandimento" attiverà la pagina di dettaglio della polizza selezionata.

Tale pagina si compone di tre sezioni :

- Menù (in alto);
- Visualizzazione dati (al centro);
- Visualizzazione premi, garanzie e pagamenti (in basso).

Tramite il Menù è possibile attivare alternativamente la visualizzazione dei dati contrattuali, assicurativi, del proprietario del veicolo, del veicolo assicurato e dell'attestato del rischio, che verranno riportati al centro della pagina, mentre la sezione inferiore della pagina visualizza la scomposizione dei premi e delle garanzie, con l'eventuale frazionamento e lo stato del pagamento.

Si ricorda inoltre che tramite il menù "Documenti" è possibile scaricare il Fascicolo Informativo, la Nota Informativa e il documento relativo al Trattamento dei Dati Personali.

Infine, cliccando una delle tre icone presenti in alto a destra sulla testata della pagina, l'Assicurato potrà, rispettivamente, effettuare la modifica della Password, tomare alla Home Page e scollegarsi dalla funzione di "Home Insurance".

Berkshire Hathaway International Insurance Limited Rappresentanza Generale per l'Italia Il Rappresentante Legale

Carlo Faina

Mod. 601 13 Informativa Home Insurance - Ed. 01.12.2013 - pagina 1 di 1

Berkshire Hathaway International Insurance Limited è autorizzata ad esercitare l'attività assicurativa in regime di stabilimento nel territorio della Repubblica Italiana ai sensi del Direttiva 92/49/EEC del 18.6.1992 concernente l'assicurazione diretta diversa dall'assicurazione sulla Vita, nonché degli articoli 1, lettera (f) e 23 del D. Lgs. N° 209 del 7.9.2005 Rappresentanza Generale per l'Italia: Foro Buonaparte, 20 20121 Milano (MI) Tel.: +39 02 4952 4986 Fax: +39 02 4952 4987 E-mail: direzione@bh-italia.com Sito internet: www.bh-italia.com Rappresentante Generale per l'Italia: Carlo Faina

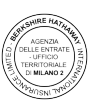